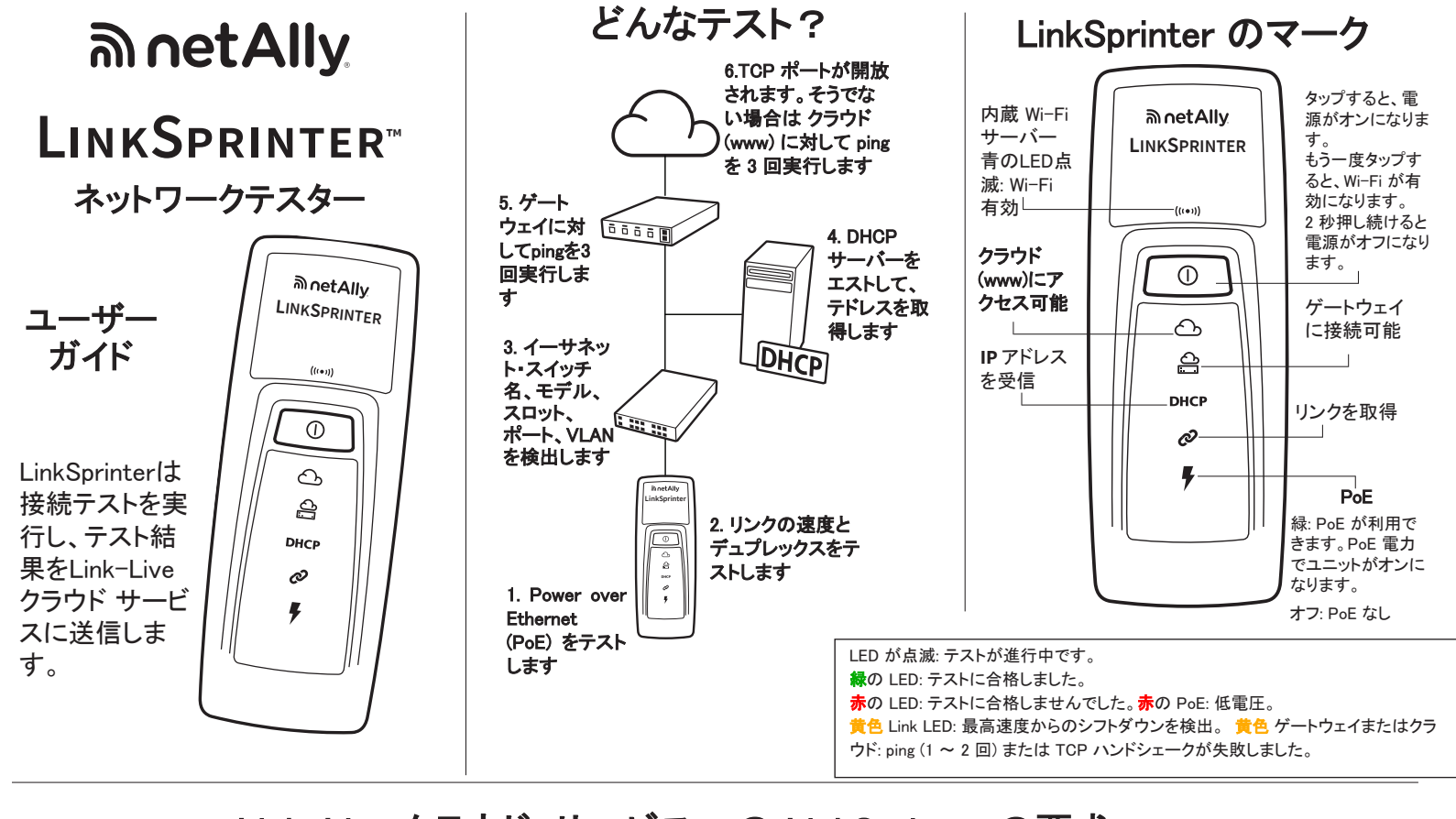

## Link-Live クラウド・サービスへの LinkSprinter の要求

#### 要求の準備

PoE(Power over Ethernet)が利用でき ない場合は、単三電池2本を LinkSprinterの背面に挿入してください (ただし、まだ電源は入れないでくださ  $(\mathbf{1})_{\circ}$ 

インターネットにアクセスできるアクティ ブなネットワークにイーサネット・ケーブ ルが接続されていることを確認します (まだ LinkSprinter には接続しないでく ださい)。

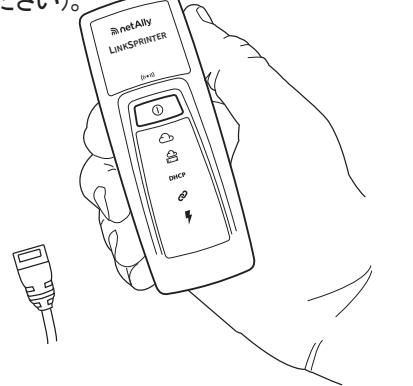

Link-Live クラウドサービス は、LinkSprinterのテスト結果を表 示、整理、報告するための無料のオ ンラインシステムです。LinkSprinterが 要求されると、テスト結果は自動的に Link-Liveにアップロードされます。

### 2 サインアップとサインイン

次のサイトで ユーザー・アカ ウントを作成し ます: Link-Live.com

指示に従って アカウントを 有効化し、サ インインしま す。

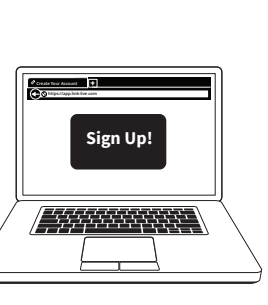

3 要求

ユニット番号

が必要です。

初めて Link-Live にサインインした場合 は、ポップアップ・ウィンドウが表示さ れ、デバイスを要求するよう指示されま す。

LinkSprinter の画面の要求手順に従い ます。

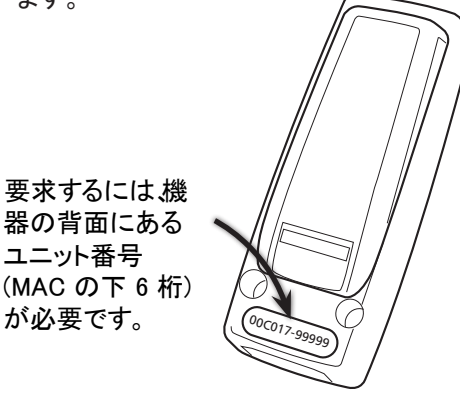

### モバイル・デバイスへの LinkSprinter の接続

| Ⅰ I inkSprinter Wi-Fi の電源を入れる                                                                                                    | 3 LinkSprinter SSID との接続                                                                        | モバイル・デバイスのインターフェースのメインページ                                                                                                    |
|----------------------------------------------------------------------------------------------------|-------------------------------------------------------------------------------------------------|----------------------------------------------------------------------------------------------------|
| LinkSprinterの電<br>源ボタンをタップし<br>て、もう一度タップ                                                                                                    | LinkSprinter SSID との扱い<br>LinkSprinter SSID (名称は<br>"LinkSprinter" + MAC アドレス<br>の下位 6 桁)を選択します | ク     ク       イTV     コメントをすべての<br>結果に適用します                                                                                                    |
| Wi-Fiが有効な場<br>合は青いWi-Fiアイ<br>コンが点滅                                                                                                    | 4 モバイル・インターフェースを開く<br>モバイル・デバイスのブラウザを開<br>いて、いってい、スペックション・オーキ                                   | 20/100/1000 HDx/FDx                 Core-Switch02.dh.com                                                                                                    |
| モバイル機器と接<br>続されている場合<br>は点灯したままに                                                                                                    | いて、IP アトレス 172.10.9.9 を入力<br>するか、 <u>ui.linksprinter.com</u> と入力し<br>ます。                        | DHCP 192.168.001.100                                                                                                    |
| なります。<br>2 ネットワークの表示<br>「Minite Additional Section of Additional Section of Additional Sec | これでモバイル・デバイスと<br>LinkSprinterがリンクされ、テストを開始<br>する準備が整いました。                                       | www.google.com                                                                                                    |
| モバイル・デバイ<br>スで、Wi-Fiネッ<br>トワークのリスト<br>画面へ進みま<br>す。                                                                                                    | 詳細なテスト結果もメールで送信されます。結果メールに返信を送ると、<br>クラウド上の結果にコメントや写真の<br>添付を追加できます。                            | Click to Add Comments       コメントを<br>最後の結果に適用<br>します         ・       ・         ・       ・         ・       ・         ・       ・         ・       ・         ・       ・         ・       ・         ・       ・         ・       ・         ・       ・         ・       ・         ・       ・         ・       ・         ・       ・         ・       ・         ・       ・         ・       ・         ・       ・         ・       ・         ・       ・         ・       ・         ・       ・         ・       ・         ・       ・         ・       ・         ・       ・         ・       ・         ・       ・         ・       ・         ・       ・         ・       ・         ・       ・         ・       ・         ・       ・         ・       ・         ・       ・         ・ <t< td=""></t<> |

[Results (結果)] ページ

| 470                                                                                                    | PoE電圧                                                                                     |
|----------------------------------------------------------------------------------------------------|-------------------------------------------------------------------------------------------|
| 47V                                                                                                    | 太字は、実際のリン<br>クの速度とデュプ<br>レックスを示します                                                        |
| Advertise: 10/100/1000 HDx/FDx<br>Rx Pair: 1,2<br>Polarity: normal                                                                           | 通知されたリンク<br>速度とデュプレッ<br>クス、受信用ペア<br>と極性                                                   |
| Core-Switch02.dhr.com Name: Core-Switch02.dhr.com Port: GigabitEthernet1/0/47 VLAN: 21 Model: cisco WS-C2960S-48TS-L IP/MAC: 172.031.163.010 | <ul> <li>最も近いスイッチの名前</li> <li>LLDPまたはCDPからのス<br/>イッチボート・アドパタイズ<br/>メント (オプション)</li> </ul> |
| DHCP 192.168.001.100                                                                                                    | 受信したDHCPアドレス                                                                              |
| Server: 193.211.132.127 Subnet: 255.255.254.000 DNS1: 192.181.002.170 DNS2: 192.181.002.173                                                  | DHCPサーバー、サブ<br>ネットおよびDNSサー<br>バー・アドレス                                                     |
| 192.168.001.001                                                                                                    | ゲートウェイIPアドレス                                                                              |
| 2ms, 5ms,-                                                                                                    | Ping 応答回数 (3)<br>応答なしを意味します                                                               |
| www.google.com           Type: TCP           Port: 80(HTTP)           IP: 172.016.200.100                                                    | ターゲット DNS 名<br>または IP アドレス<br>- Ping または TCP ポート                                          |
| 84ms, 89ms, 73ms                                                                                                    | IPアトレス(DNS名の場<br> 合)TCPまたはPING応<br> 答回数(3)                                                |

#### モバイル・インターフェース [Settings (設定)] メニュー

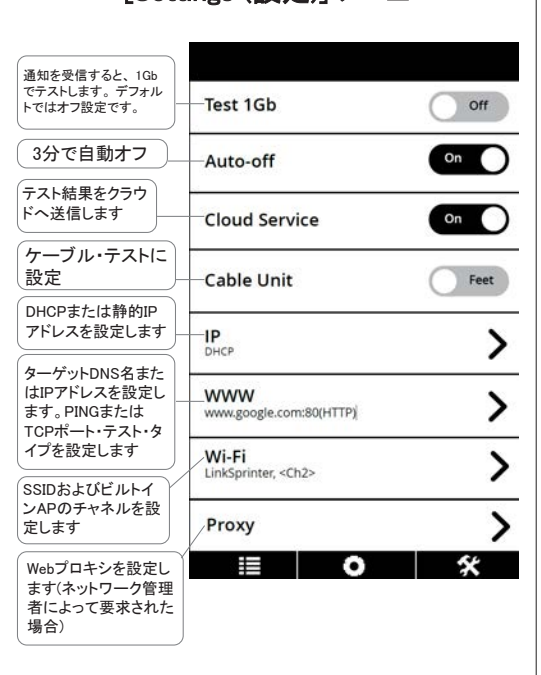

#### ツール・メニュー

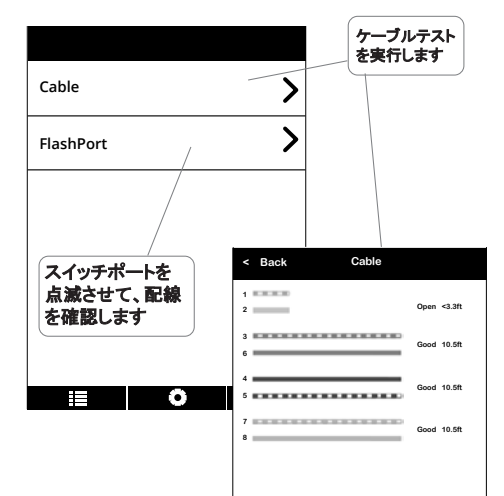

#### 環境と規制の仕様

| 環境        |                                                                          |  |  |
|-----------|--------------------------------------------------------------------------|--|--|
| 作動温度と相対湿度 | 0℃ ~ 50℃、相対湿度 5% ~ 90%、<br>結露なきこと                                        |  |  |
| 保管温度      | $-20^{\circ} C \sim 60^{\circ} C$                                        |  |  |
| 衝撃および振動   | ランダム 2 g、5 Hz ~ 500 Hz<br>(クラス 2)、1 m 落下テスト                              |  |  |
| 安全規格      | IEC 61010-1、カテゴリーなし、<br>汚染度 2                                            |  |  |
| 作動高度      | 4,000 m                                                                  |  |  |
| 保管高度      | 12,000 m                                                                 |  |  |
| EMC       | IEC 61326-1、持ち運び可能                                                       |  |  |
| 無線        |                                                                          |  |  |
| 適合仕様      | IEEE 802.11 b/g                                                          |  |  |
| 周波数チャネル   | 802.11 チャネル 1 ~ 11、デフォルトは 11                                             |  |  |
| 動作周波数     | 2.412~2.484 GHz、ISM バンド                                                  |  |  |
| 規制領域      | EN 301 489-1/17                                                          |  |  |
| General   |                                                                          |  |  |
| 寸法        | 11.07 cm x 4.06 cm x 3.25 cm                                             |  |  |
| 重量(電池装着時) | 0.116 kg                                                                 |  |  |
| 電池        | 単 3 アルカリ電池 x 2、IEC LR6、<br>または ANSI/NEDA 15A                             |  |  |
| ブラウザ      | lInternet Explorer 9.0、Firefox 3.6、<br>Chrome 5.0、Safari 5.1<br>(最低動作環境) |  |  |

## NetAlly.com

# PN 770-00046 03/2023

© 2014-2023 NetAlly Wi-Fi<sup>\*</sup> is a registered trademark of the Wi-Fi Alliance.

#### ソフトウェアに関する重要な注意

本器で使用するソフトウェア:

FreeRTOS - Copyright (C) 2010 Real Time Engineers Ltd FreeRTOS の情報は、www.freertos.org にあります。 IwIP - Copyright (c) 2001-2004 Swedish Institute of Computer Science jQuery/jQuery Mobile - Copyright 2013 The jQuery Foundation uIP - Copyright (c) 2004, Swedish Institute of Computer Science All rights reserved. ソフトウェア・ライセンス関連のステートメントとファイル は、Link-Live.com/OpenSource.で入手できます。

IWIP のライセンスは、BSD ライセンスに基づいています。 Copyright (c) 2001-2004 Swedish Institute of Computer Science. All rights reserved.

本ソフトウェアのソースおよびバイナリー形式での再配布および使用は、変更の有無にかかわらず、次の条件を満たす場合に許可されます。 1.ソース・コードを再配布する場合には、上記の著作権表示、

1.ソース・コードを再配布する場合には、上記の著作権表示、 この使用条件の一覧および以下の免責表記を必ず入れてく ださい。

2.バイナリー形式で再配布する場合には、上記の著作権表 示、この使用条件の一覧および免責表記を、配布する文書 やその他の資料に記載する必要があります。 3.このソフトウェアから派生した製品を推奨または奨励するた めに作成者の名前を使用することは、事前の書面による許可 がない限りできません。

作成者は、本ソフトウェアを「そのままの状態」で提供し、商品 性および特定目的への適合性の黙示保証を含め、すべての 明示的もしくは黙示的な保証責任を負いません。本ソフトウェ アの使用により発生した、直接的、間接的、偶発的、特例的、 懲罰的、または結果的損害(代替の製品またはサービスの調 達、使用、データ、または利益の損失、事業の中断などをいか なる場合も含む)に関して、契約、厳格な責任、または不法行 為(過失の場合もそうでない場合も含む)のいかなる責任理論 においても、損害の可能性に関する報告の有無にかかわら ず、作成者は、責任を負いません。

Copyright 2013 jQuery Foundation and other contributors http://jquery.com/

以下に定める条件に従い、本ソフトウェアおよび関連文書の ファイル(以下「ソフトウェア」)の複製を取得するすべての人に 対し、ソフトウェアを無制限に扱うことを無償で許可します。こ れには、ソフトウェアの複製を使用、複写、変更、結合、掲載、 頒布、サブライセンス、および/または販売する権利、およびソ フトウェアを提供する相手に同じことを許可する権利も無制限 に含まれます。上記の著作権表示および本許諾表示を、ソフト ウェアのすべての複製または重要な部分に記載するものとし ます。ソフトウェアは「現状のまま」で、明示であるか暗黙であ るかを問わず、何らの保証もなく提供されます。ここでいう保証 とは、商品性、特定の目的への適合性、および権利非侵害に ついての保証も含みますが、それに限定されるものではありま せん。作成者または著作権者は、契約行為、不法行為、また はそれ以外であろうと、ソフトウェアに起因または関連し、ある いはソフトウェアの使用またはその他の扱いによって生じる一 切の請求、損害、その他の義務について何らの責任も負わな いものとします。

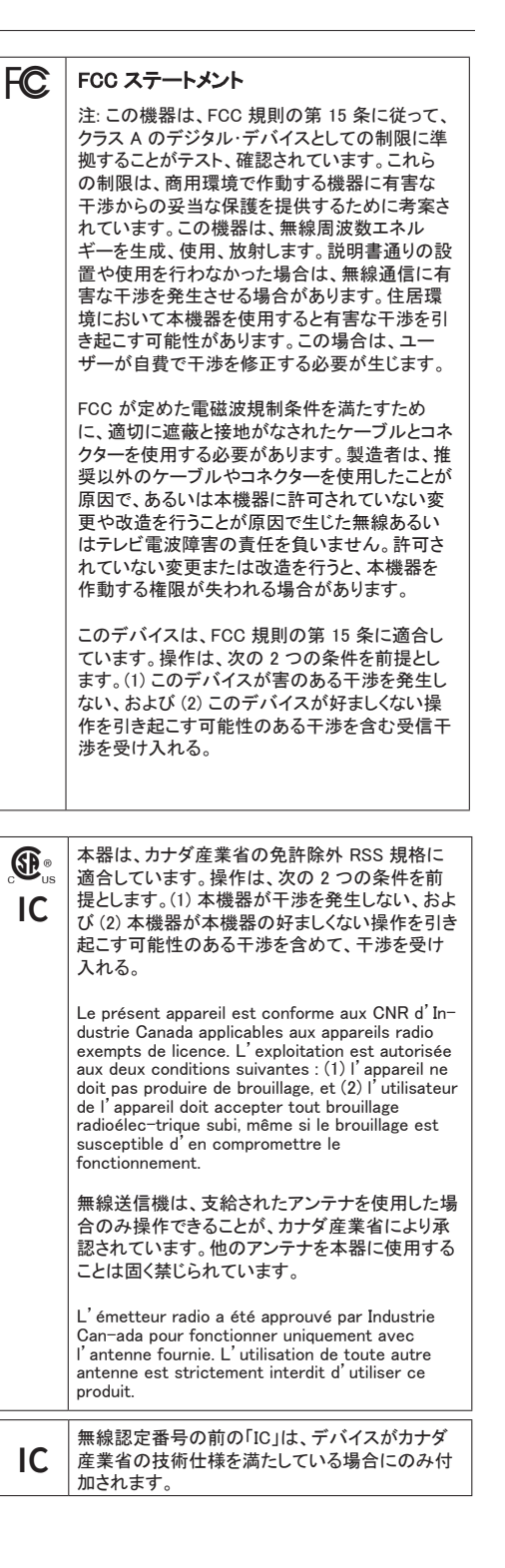